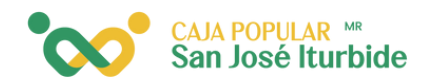

## Consulta de movimientos po<mark>r periodo</mark>

En la pantalla inicial se visualizará el listado de las cuentas. Ingresa a la cuenta que deseas consultar.

| 1:20                                 | a at 78%            |
|--------------------------------------|---------------------|
|                                      | ST С <mark>6</mark> |
| ¡Hola!                               | Vesilis 3.1.3 (290) |
| AHORROS PRESTAMOS                    | INVERSIONES         |
| TUS CUENTA                           | s                   |
| Elige la cuenta con la que quieres h | acer operaciones.   |
|                                      |                     |
| AHORRO ORDINARIO                     |                     |
|                                      |                     |
| CUENTA CORRIENTE                     | >                   |
|                                      |                     |
| §                                    | 初<br>Tanatamatin    |
| Compres y pago                       |                     |
|                                      |                     |

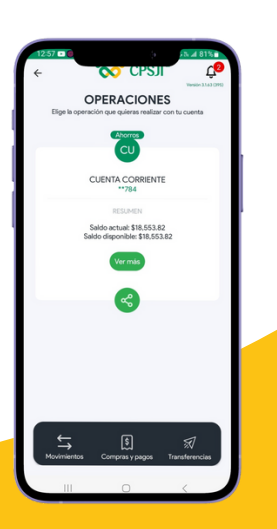

Una vez dentro de la cuenta, haz clic en movimientos.

Se enlistarán los últimos 5 movimientos realizados en la cuenta seleccionada dentro de los últimos 6 meses. Haz clic en el boton superior derecho "ver por periodo".

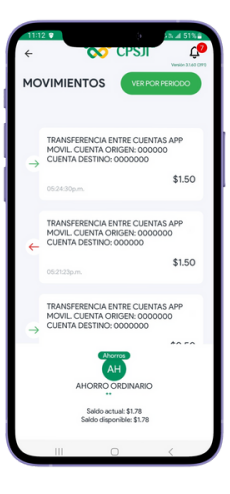

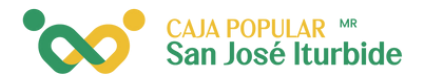

Selecciona el período que deseas

Selecciona el periodo para
consultar los movimientos
DICIEMBRE 

NOVIEMBRE 

SENTIMABRE 

AGOSTO 

JULIO 

JULIO 

JULIO 

JULIO 

JULIO 

JULIO 

JULIO 

JULIO 

JULIO 

JULIO 

JULIO 

JULIO 

JULIO 

JULIO 

JULIO 

JULIO 

JULIO 

JULIO 

JULIO 

JULIO 

JULIO 

JULIO 

JULIO 

JULIO 

JULIO 

JULIO 

JULIO 

JULIO 

JULIO 

JULIO 

JULIO 

JULIO 

JULIO 

JULIO 

JULIO 

JULIO 

JULIO 

JULIO 

JULIO 

JULIO 

JULIO 

JULIO 

JULIO 

JULIO 

JULIO 

JULIO 

JULIO 

JULIO 

JULIO 

JULIO 

JULIO 

JULIO 

JULIO 

JULIO 

JULIO 

JULIO 

JULIO 

JULIO 

JULIO 

JULIO 

JULIO 

JULIO 

JULIO 

JULIO 

JULIO 

JULIO 

JULIO 

JULIO 

JULIO 

JULIO 

JULIO 

JULIO 

JULIO 

JULIO 

JULIO 

JULIO 

JULIO 

JULIO 

JULIO 

JULIO 

JULIO 

JULIO 

JULIO 

JULIO 

JULIO 

JULIO 

JULIO 

JULIO 

JULIO 

JULIO 

JULIO 

JULIO 

JULIO 

JULIO 

JULIO 

JULIO 

JULIO 

JULIO 

JULIO 

JULIO 

JULIO 

JULIO 

JULIO 

JULIO 

JULIO 

JULIO 

JULIO 

JULIO 

JULIO 

JULIO 

JULIO 

JULIO 

JULIO 

JULIO 

JULIO 

JULIO 

JULIO 

JULIO 

JULIO 

JULIO 

JULIO 

JULIO 

JULIO 

JULIO 

JULIO 

JULIO 

JULIO 

JULIO 

JULIO 

JULIO 

JULIO 

JULIO 

JULIO 

JULIO 

JULIO 

JULIO 

JULIO 

JULIO 

JULIO 

JULIO 

JULIO 

JULIO 

JULIO 

JULIO 

JULIO 

JULIO 

JULIO 

JULIO 

JULIO 

JULIO 

JULIO 

JULIO 

JULIO 

JULIO 

JULIO 

JULIO 

JULIO 

JULIO 

JULIO 

JULIO 

JULIO 

JULIO 

JULIO 

JULIO 

JULIO 

JULIO 

JULIO 

JULIO 

JULIO 

JULIO 

JULIO 

JULIO 

JULIO 

JULIO 

JULIO 

JULIO 

JULIO 

JULIO 

JULIO 

JULIO 

JULIO 

JULIO 

JULIO 

JULIO 

JULIO 

JULIO 

JULIO 

JULIO 

JULIO 

JULIO 

JULIO 

JULIO 

JULIO 

JULIO 

JULIO 

JULIO 

JULIO 

JULIO 

JULIO 

JULIO 

JULIO 

JULIO 

JULIO 

JULIO 

JULIO 

JULIO 

JULIO 

JULIO 

JULIO 

JULIO 

JULIO 

JULIO 

JULIO 

JULIO 

JULIO 

JULIO 

JULIO 

JULIO 

JULIO 

JULIO 

JULIO 

JULIO 

JULIO 

JULIO 

JULIO 

JULIO 

JULIO 

JULIO 

JULIO 

JULIO 

JULIO 

JULIO 

JULIO 

JULIO 

JULIO 

JULIO 

JULIO 

JULIO 

JULIO 

JULIO 

JULIO 

JULIO 

JULIO 

JU

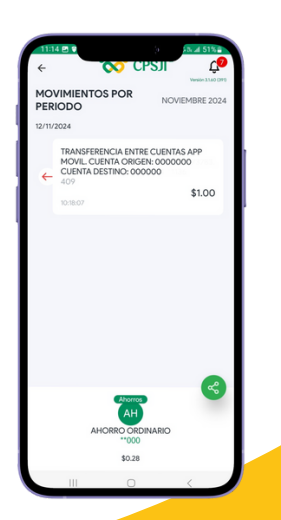

consultar.

Aparecerá el listado de los movimientos del período. Si deseas compartir, haz clic en el ícono verde.

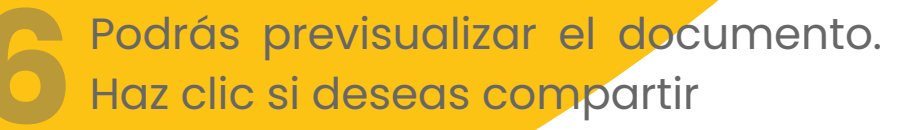

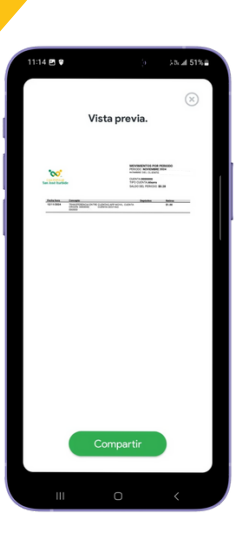

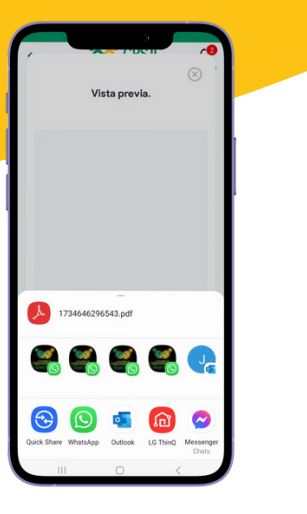

Selecciona el medio por el cual deseas compartir el documento PDF.